### ขั้นตอนวิธีการใช้งานในระบบบการให้บริการ

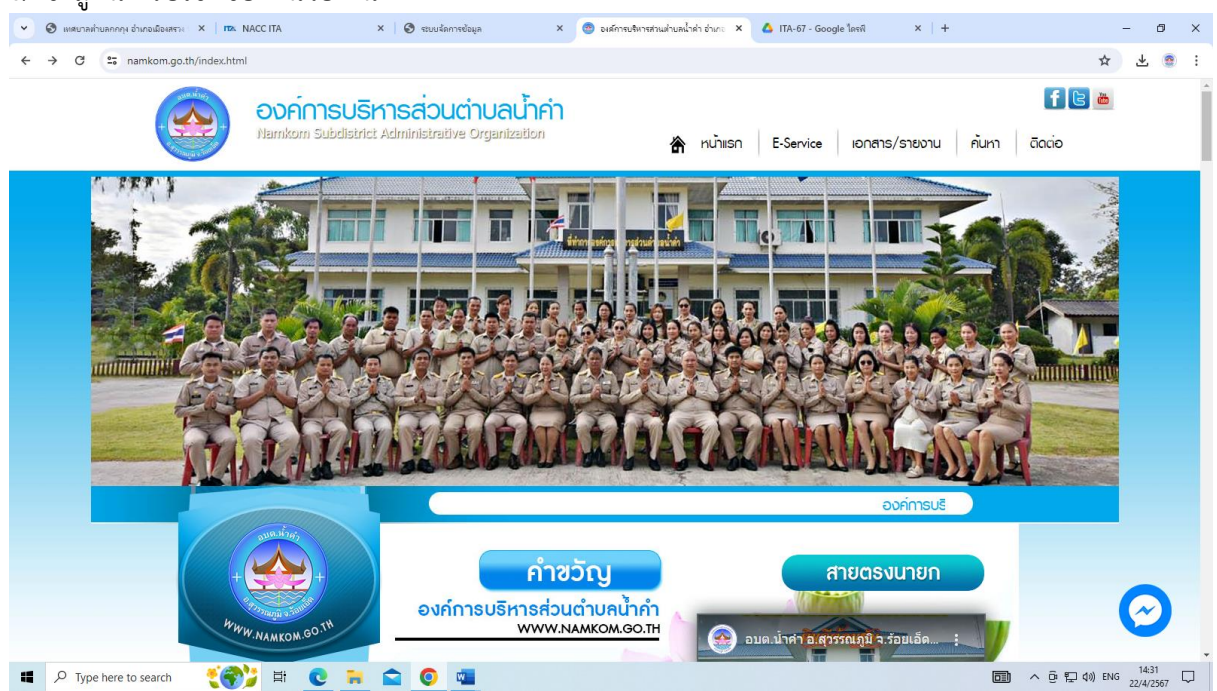

#### ๒.เลือกเมนู บริการออนไลน์ E-Survice

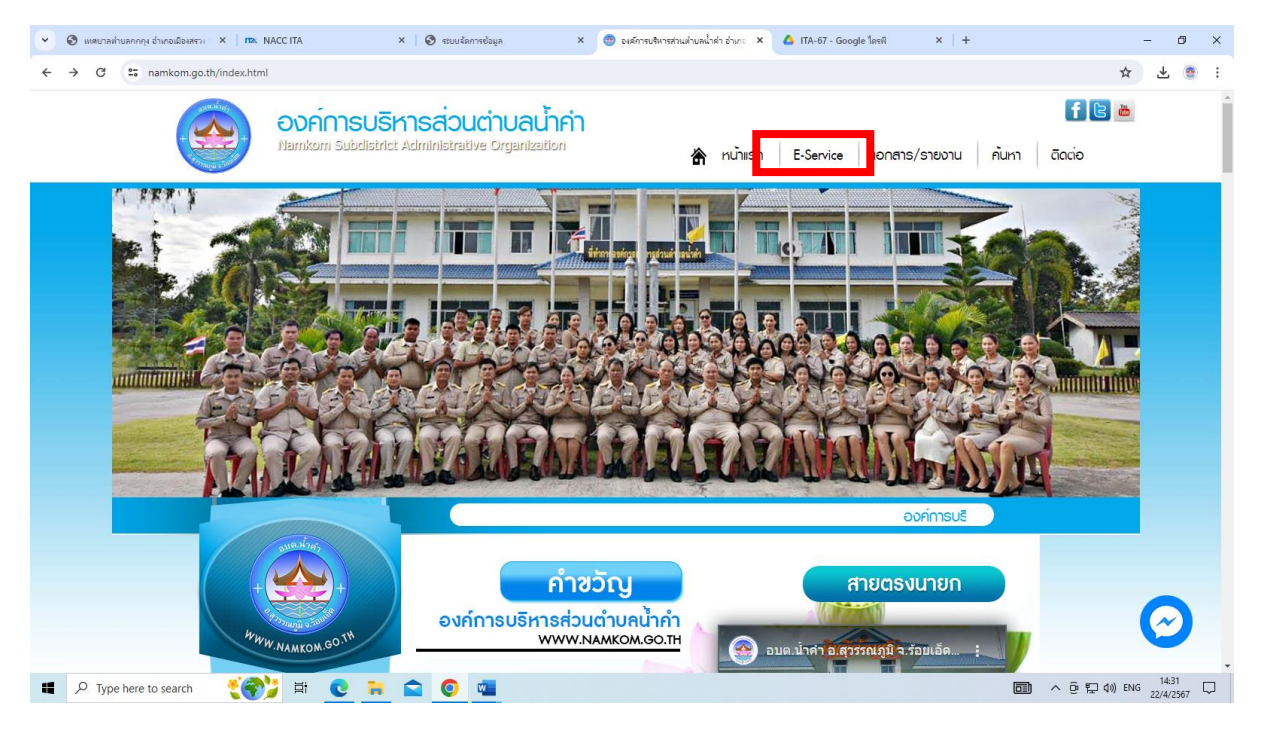

#### ๑.เข้าสู่หน้าเว็บไซต์ของหน่วยงาน

# ๓. เลือกเมนู ที่ต้องการใช้บริการออนไลน์

| <ul> <li>เหตุบาลท่านลกกฤษ อ่าเกอเมืองสราง ×   mx NACCITA</li> </ul>                                                                                                    | < 🚱 ระบบรัลการข้อมูล 🛛 X 💿 E-Service : สำรังชอนใสมโ: จะส์กา X 🔥 ITA-67 - Google โลรพี X   -1 | + – Ø ×                        |  |  |  |  |  |  |
|----------------------------------------------------------------------------------------------------|----------------------------------------------------------------------------------------------|--------------------------------|--|--|--|--|--|--|
| ← → ♂ 😁 namkom.go.th/eservice.html                                                                                                    |                                                                                              | ☆ 🕹 🧕 :                        |  |  |  |  |  |  |
|                                                                                                    |                                                                                              | · · · ·                        |  |  |  |  |  |  |
|                                                                                                    | E-Service : คำร้องออนไลน์                                                                    |                                |  |  |  |  |  |  |
| +                                                                                                    | E-Service : ค่าร้องออนไลน์                                                                   |                                |  |  |  |  |  |  |
| Wite 11                                                                                                    | แบบร้องเรียนการทุจริดและประพฤติมิชอบ                                                         |                                |  |  |  |  |  |  |
| MW.NAMKON.GO.T                                                                                                    | แบบฟอร์มการรับพึงความคิดเห็นของประชาชน                                                       |                                |  |  |  |  |  |  |
|                                                                                                    | แบบประเมินความพึงพอใจในการบริการประชาชน                                                      |                                |  |  |  |  |  |  |
| จะหน้าแรก                                                                                                    | ♦ ເບິກເຣດ                                                                                    |                                |  |  |  |  |  |  |
| เกยบกบรา<br>เกรื่องสราง                                                                                                    |                                                                                              |                                |  |  |  |  |  |  |
| & ข้อมูลการพัฒนา ♦ ข้อมูลน้องทีนการทุจธิต                                                                                                    | ร้องเรียนข้าราชการทุจริด                                                                     |                                |  |  |  |  |  |  |
| ♦บริการประชาชน<br>ดา้องที่เช่องเรา                                                                                                    | ยื่นข่าระภาษีท้องขึ้น แบบแสดงรายการภาษีป่าย                                                  |                                |  |  |  |  |  |  |
| ¢πA                                                                                                    | ศำร้องแจ้งเหตุรับเรื่องราวร้องเรียนทั่วไป                                                    |                                |  |  |  |  |  |  |
| ♦ มาตรฐานการปฏิบัติงาน ♦ คุนย์ข้อมูลข่าวสาร                                                                                                    | ศาร์องทะเบียนพาณิชย์                                                                         |                                |  |  |  |  |  |  |
| บทความเพยแพร่พ.ร.บ.ข้อมูล<br>ข่าวสาร พ.ศ.2540                                                                                                    | ศาร้องขอใช้สถานที่ราชการ                                                                     |                                |  |  |  |  |  |  |
| ায়ের প্রথম প্রথম প | ศำร้องขอใช้บริการจัดเก็บขยะบูลฝอย                                                            |                                |  |  |  |  |  |  |
| ■ P Type here to search                                                                                                    |                                                                                              | □ へ ē 口 如 14:33<br>22/4/2567 □ |  |  |  |  |  |  |

## ๔.กรอกรายละเอียดที่ต้องการยื่นคำร้องให้ครบถ้วน

| <ul> <li>พายาลต่านกลุ่มกลุ่ม หายหลือสาย × ทาง NACCITA</li> </ul>                                                                                                    | × 🛛 🕲 ระบบจัดการข้อมูล                                                                                                    | ×                                                                              | 🐵 แบบร้องเรียนการ                                     | ງຈຈືສແລະປະເທດສິມິ ×    | 🛆 ITA-) | 67 - Google ୀନ% | ×   +  |              | - Ø ×                                      |
|----------------------------------------------------------------------------------------------------|----------------------------------------------------------------------------------------------------|--------------------------------------------------------------------------------|-------------------------------------------------------|------------------------|---------|-----------------|--------|--------------|--------------------------------------------|
| ← → C 😂 namkom.go.th/contact16.html                                                                                                    |                                                                                                    |                                                                                |                                                       |                        |         |                 |        |              | ☆ ∓ 💩 :                                    |
|                                                                                                    |                                                                                                    |                                                                                |                                                       |                        |         |                 |        |              | *                                          |
|                                                                                                    | แบบร้องเรีย                                                                                                    | ียนการทุจริด                                                                   | າແລະປຣະພດຕົມັນຄ                                       | υ                      |         |                 |        |              |                                            |
| <ul> <li>หนักเรก</li> <li>หนักเรก</li> <li>พัฒนุณภาพจะเกา</li> <li>พัฒนุณภาพจะเกา</li> <li>พัฒนุณภาพจะเกา</li> <li>พัฒนุณภาพจะเกา</li> <li>พัฒนุณภาพบุมพระกาม</li> <li>พัฒนุณภาพบุมพระกาม</li> <li>พัฒนุณภาพบุมพระกาม</li> <li>พัฒนุณภาพบุมพระกาม</li> <li>พัฒนุณภาพบุมพระกาม</li> </ul>                                                                                                    | <ul> <li>แบบร้องเรียนการท</li> <li>เรื่อง :</li> <li>ราย</li> <li>ไฟล์ -</li> <li>ละเอียล :</li> <li>ค</li> <li>ต้อยู่สัง</li> <li>เรื่อง :</li> <li>ที่อยู่ :</li> <li>เบอรโพร :</li> <li>เปลาไฟล์ :</li> <li>เสือเฟลี</li> </ul> | <b>มุจริตและปร</b><br>แก้ไข ← แห<br>  <b>B</b> <i>I</i><br>  <b>b</b> <i>I</i> | ระพฤติมีชอบ<br>รก - มุมมอง -<br>⊻ <u>A</u> - <u>A</u> | ปนบบ∗ ตาราง<br>∗ 至 Ξ ≣ |         | i= + œ ī        | AY: 0_ |              |                                            |
| บทความเพยแพร่พ.ร.บ.ข้อมูล<br>ข่าวสาร พ.ศ.2540<br>▲ ยไปมี One Service (OSS                                                                                                    | อักขระ .<br>ส่งข้อความ                                                                                                    | 11n83 🕞                                                                        |                                                       |                        |         |                 |        |              | $\bigcirc$                                 |
| پېلون دامه موې څوندو (دی<br>پېښتې ۲۰ کې ۲۰ کې کې کې کې کې کې کې کې کې کې کې کې کې |                                                                                                    | 0                                                                              |                                                       |                        |         |                 |        | <b>a</b> ^ ē | 투 4)) <sup>%</sup> MU 14:33<br>22/4/2567 모 |

เมื่อกรอกข้อมูลครบถ้วนตรวจสอบความเรียบร้อยแล้วกด "ส่งข้อความ"